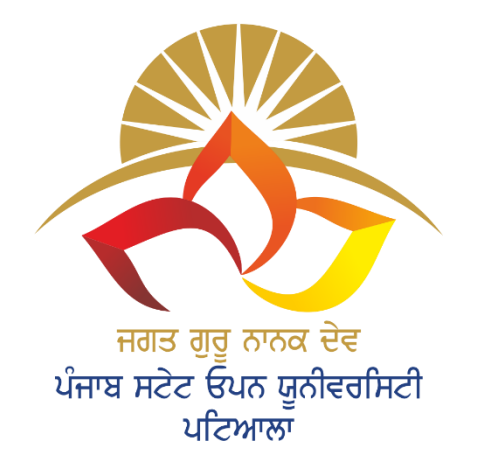

#### JAGAT GURU NANAK DEV PUNJAB STATE OPEN UNIVERSITY, PATIALA

A State University Established by Govt. of Punjab vide Act No. 19 Of 2019 and Approved Under section 2(f) of UGC

# User Manual Upload Assignment

# Methodology (Upload Process)

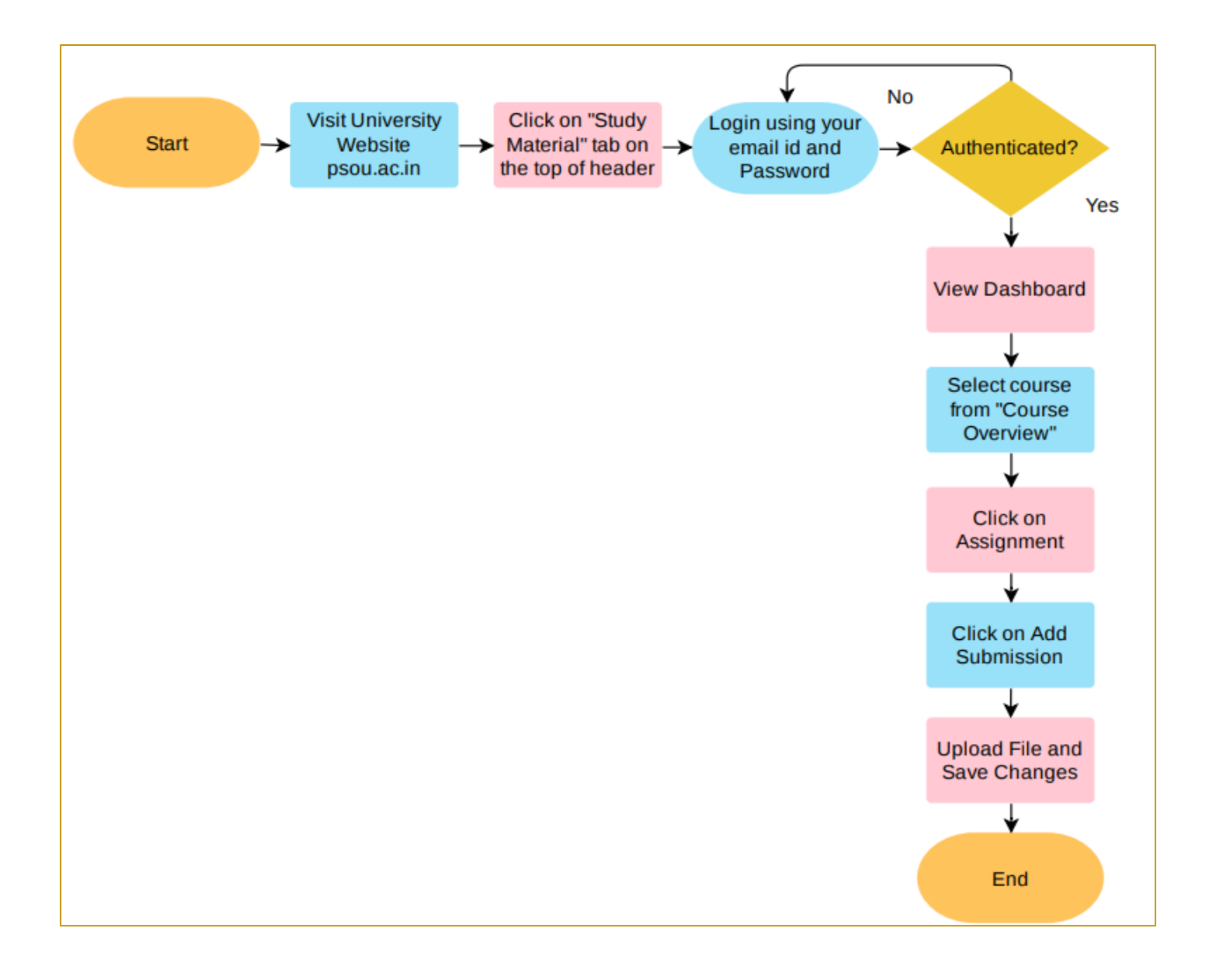

### **Upload Assignment Steps**

**Step 1** - Student will have to visit the university website - <u>psou.ac.in</u>. Click on the "Study Material" tab on the top of header as shown in below image.

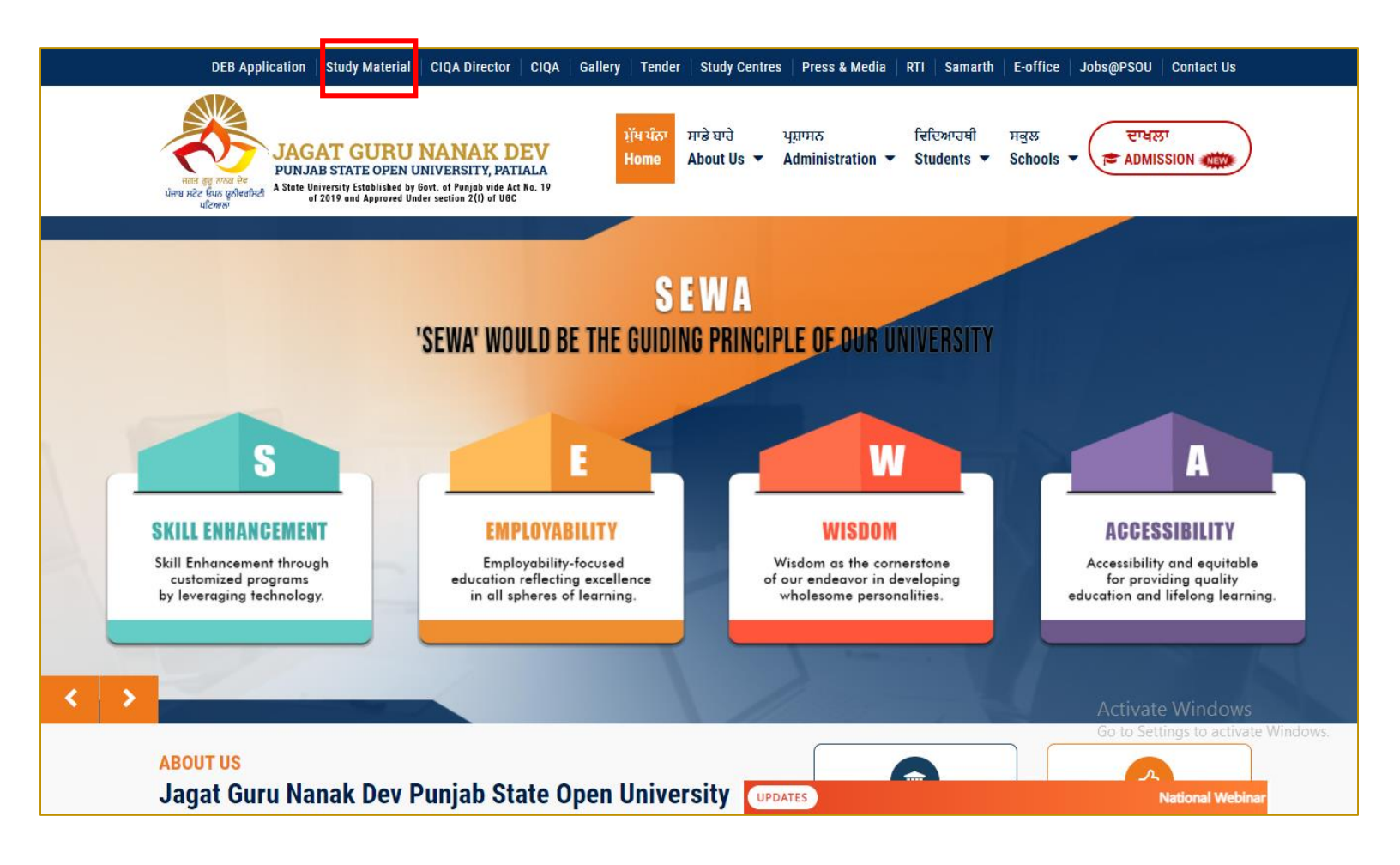

#### **Step 2** - Student will go for the login through following window.

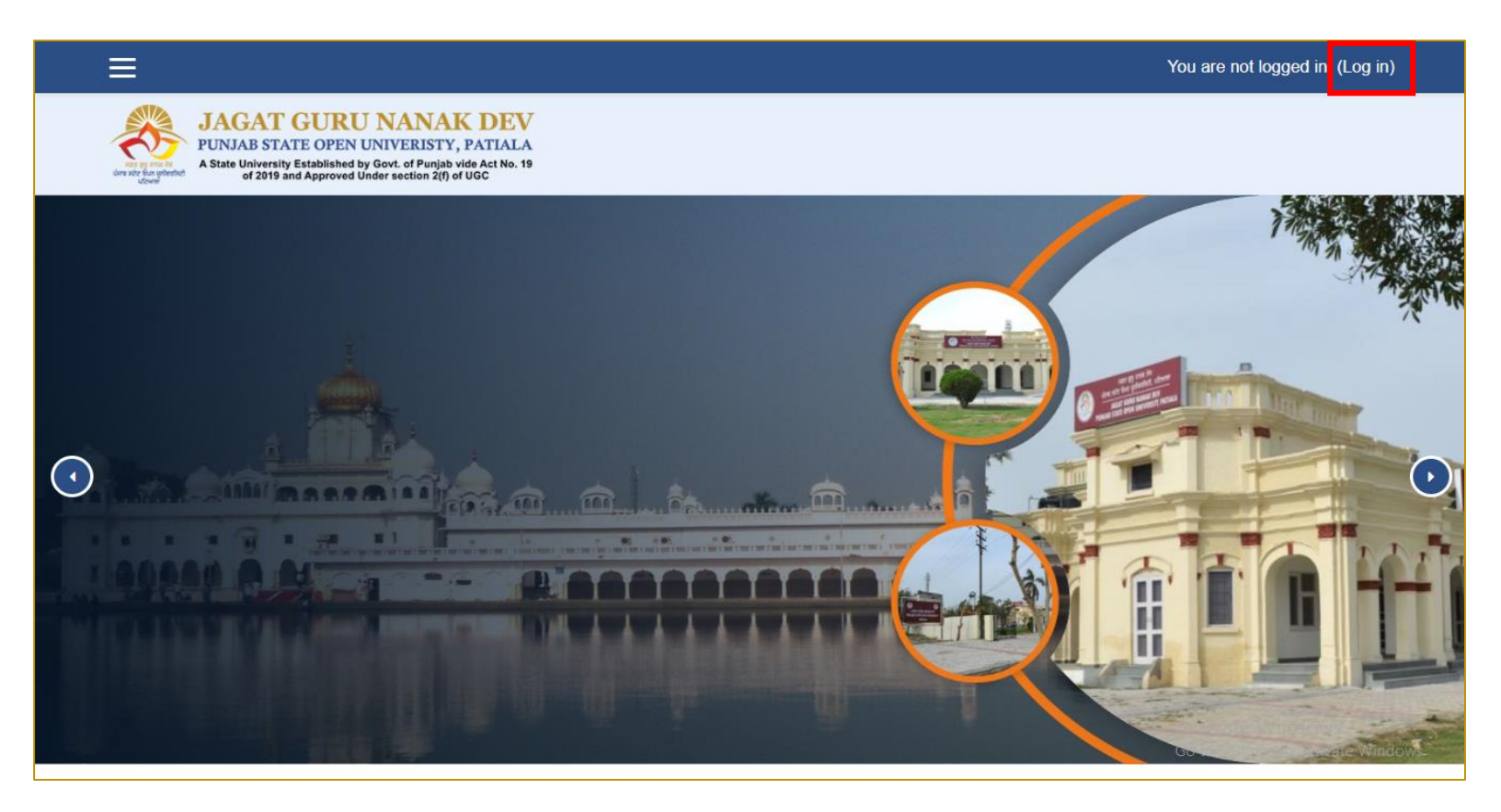

#### **Step 3** - Student will login through their Username/email and password.

|                                                     |                                                                                                    |                                  |        | You are not logged in.                                  |
|-----------------------------------------------------|----------------------------------------------------------------------------------------------------|----------------------------------|--------|---------------------------------------------------------|
| Aste University Established<br>of 2019 and Approved | U NANAK DEV<br>N UNIVERISTY, PATIALA<br>d by Govt. of Punjab vide Act No. 19<br>d Under section 2(f) of UGC |                                  |        |                                                         |
|                                                     | Login into you                                                                                              | r account                        |        |                                                         |
|                                                     | Username / email                                                                                            | Password                         |        |                                                         |
|                                                     | Username / email                                                                                            | Password                         | LOG IN |                                                         |
|                                                     | <u>Forgotten your username or pa</u>                                                                        | assword? 📮 Remember username     |        |                                                         |
|                                                     | LOG IN AS A GUEST                                                                                           |                                  |        |                                                         |
|                                                     | Is this your firs                                                                                           | st time here?                    |        |                                                         |
|                                                     | For full access to this site, you<br>CREATE NEW ACCOUNT                                                     | first need to create an account. |        | Activate Windows<br>Go to Settings to activate Windows. |

**Step 4** - After successful login student will redirected to their respective dashboard. Now select the course from "Course Overview" panel as shown in below image.

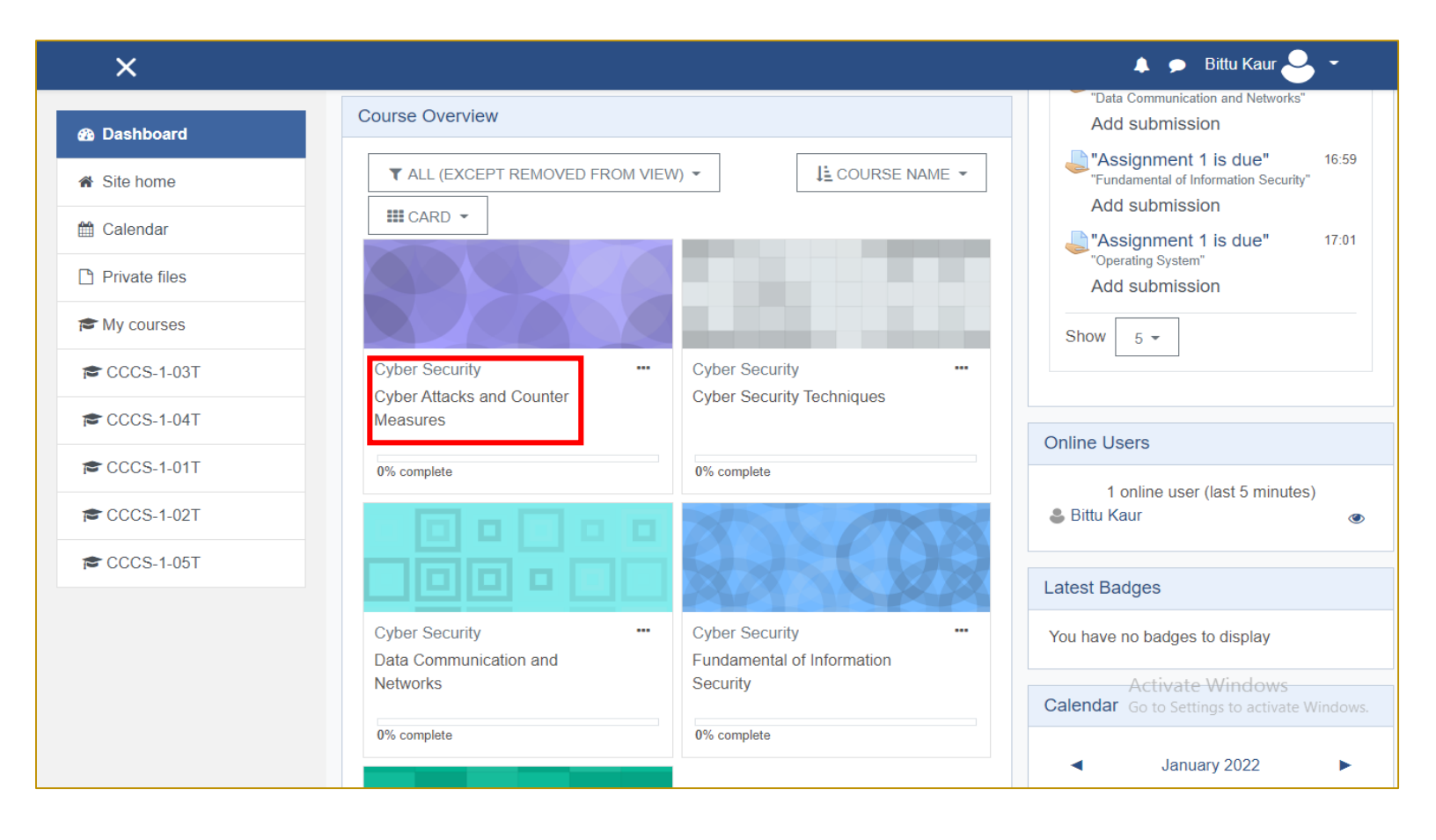

### **Step 5** - Click on the Assignment you want to upload.

| ×                                     |                             |                              |            | 🌲 🗩 Bittu Kaur 🐣 👻                                 |
|---------------------------------------|-----------------------------|------------------------------|------------|----------------------------------------------------|
| ★ CCCS-1-03T                          | Cyber Attacks and Cou       | unter Measures               |            |                                                    |
| Participants                          | Cyber Attacks and           | Counter Measures             |            |                                                    |
| Badges                                | Study Material of Cyb       | er Attacks and Counter Measu | res        |                                                    |
| Competencies                          |                             |                              |            |                                                    |
| I Grades                              | Assignment 1                |                              |            |                                                    |
| 🗅 General                             |                             |                              |            |                                                    |
| Cyber Attacks and<br>Counter Measures | Assignment 2                |                              |            |                                                    |
| C Assignment 1                        | assignment 2                |                              |            |                                                    |
| C Assignment 2                        |                             |                              |            |                                                    |
| C Topic 4                             | Topic 4                     |                              |            |                                                    |
| Dashboard                             |                             |                              |            |                                                    |
| Site home                             | 🙈 JAGAT GUBU NANAR DEV      | Ouick Links                  | Follow Lis | Activate Windows<br>Go Contracto activate Windows. |
| 🛗 Calendar                            | Jagat Guru Nanak Dev Punjab | PSOU Website                 | f Facebook | Jagat Guru Nanak Dev Punjab                        |

# **Step 6** - Click on Add Submission to upload the file.

| ×                 |                |                                     | 🔺 🗩 Bittu Kaur 🐣 👻 |  |  |
|-------------------|----------------|-------------------------------------|--------------------|--|--|
| CCCS-1-03T        | Assigmen       | ıt 1                                |                    |  |  |
| Participants      |                |                                     | 02 0-38 AM         |  |  |
| Badges            | Submission     | Submission status                   |                    |  |  |
| Competencies      |                |                                     |                    |  |  |
| I Grades          | Submission     | No attempt                          |                    |  |  |
| 🗅 General         | Grading status | Not graded                          |                    |  |  |
| Cyber Attacks and | Grading status | Not graded                          |                    |  |  |
| Counter Measures  | Due date       | Monday, 24 January 2022, 12:00 AM   |                    |  |  |
| 🗅 Assignment 1    | Time remaining | 2 days 11 hours                     |                    |  |  |
| C Assignment 2    | Last modified  | -                                   |                    |  |  |
| 🗅 Торіс 4         | Submission     | Comments (0)                        |                    |  |  |
| 2 Dashboard       | comments       |                                     |                    |  |  |
| ℰ Site home       |                |                                     | Activate Windows   |  |  |
| 🛗 Calendar        |                | ADD SUBMISSION                      |                    |  |  |
| Private files     |                | rou nave hot made a submission yet. |                    |  |  |

#### **Step 7** - Upload file and click on Save Changes.

| ×                                     |                  |                                                                | 🌲 🗩 Bittu Kaur ڂ 👻                    |
|---------------------------------------|------------------|----------------------------------------------------------------|---------------------------------------|
| CCCS-1-03T                            | Cyber Attacks    | s and Counter Measures                                         |                                       |
| Badges Competencies                   | Assignment 1     |                                                                |                                       |
| I Grades                              |                  | KS AND COUNTER MEASURES (Theory).pdf13 January 2022, 9         | :38 AM                                |
| C General                             | File submissions | Maximum file                                                   | size: 8MB_maximum number of files: 20 |
| Cyber Attacks and<br>Counter Measures |                  |                                                                |                                       |
| C Assignment 1                        |                  |                                                                |                                       |
| C Assignment 2                        |                  |                                                                |                                       |
| 🗅 Topic 4                             |                  | You can drag and drop files here                               | to add them.                          |
| Dashboard                             |                  | Accepted file types:                                           |                                       |
| Site home                             |                  | Document files .doc .docx .epub .gdoc .odt .oth .ott .pdf .rtf | Activate Windows                      |
| 🛗 Calendar                            |                  | SAVE CHANGES CANCEL                                            | GO to settings to activate windows.   |
| Private files •                       |                  |                                                                |                                       |

### Thanks